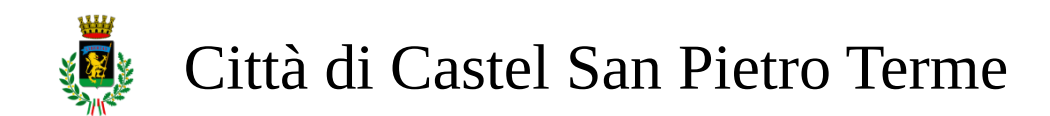

# **BANDO CONTRIBUTO UTENZE 2023** GUIDA ALLA COMPILAZIONE DELLA DOMANDA

Si può presentare la domanda SOLO ON-LINE, utilizzando il proprio SPID

Accedere al sito comunale <u>www.cspietro.it</u> e clicco su SERVIZI ONLINE (se si fa con il telefono, aprire l'icona con le righe, in alto a destra e cercare la dicitura "servizi on line"

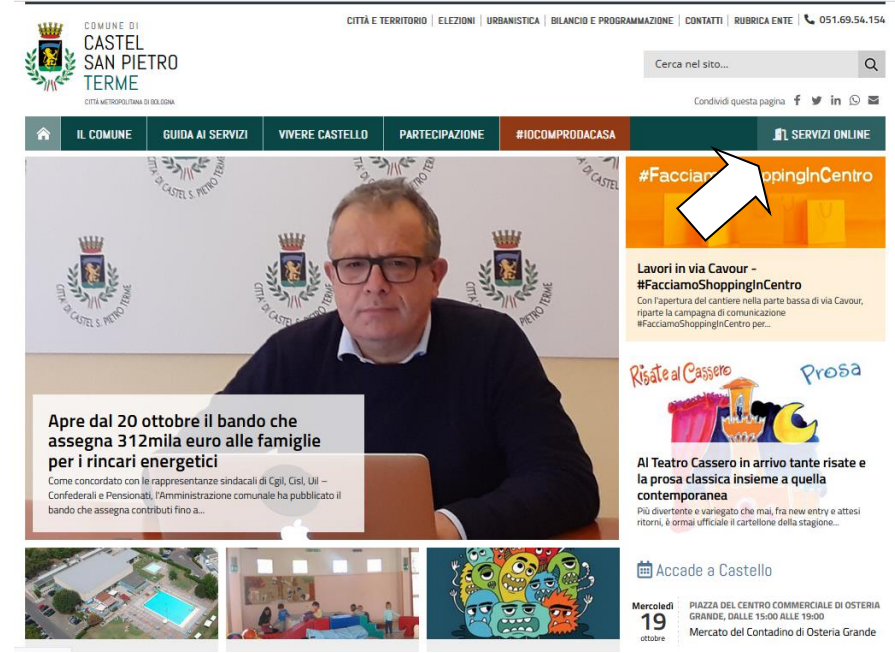

## Selezionare "CONTRIBUTI PER UTENZE"

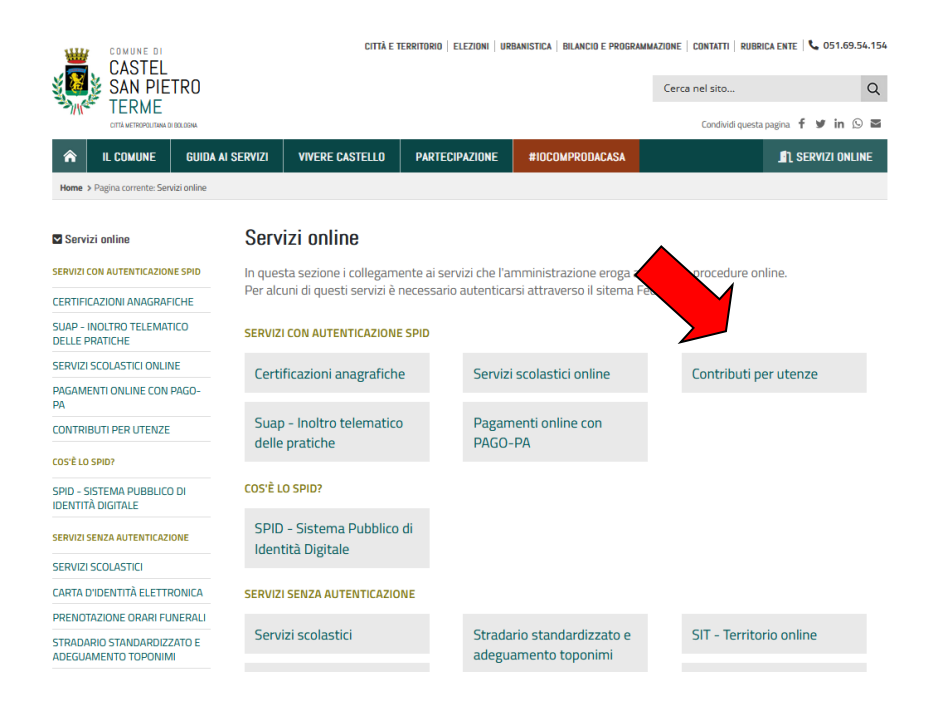

## Cliccare sul pulsante azzurro "ACCEDI CONTRIBUTI UTENZE"

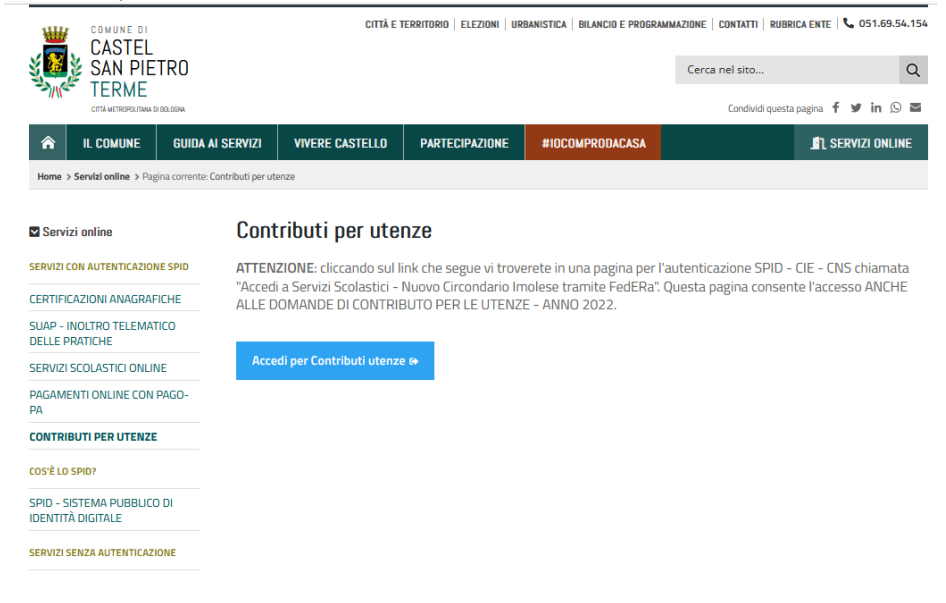

Entrare con il proprio SPID

| Accedi a Servizi Scolastici - Nuovo Circondario Imolese tramite    |
|--------------------------------------------------------------------|
| federa                                                             |
| Il sistema di autenticazione federata della Regione Emilia-Romagna |
| Maggiori informazioni +                                            |
| Entra con SPID     Cie Entra con CIE     Entra con CNS             |
|                                                                    |
|                                                                    |
|                                                                    |

## Cliccare su ISCRIZIONI

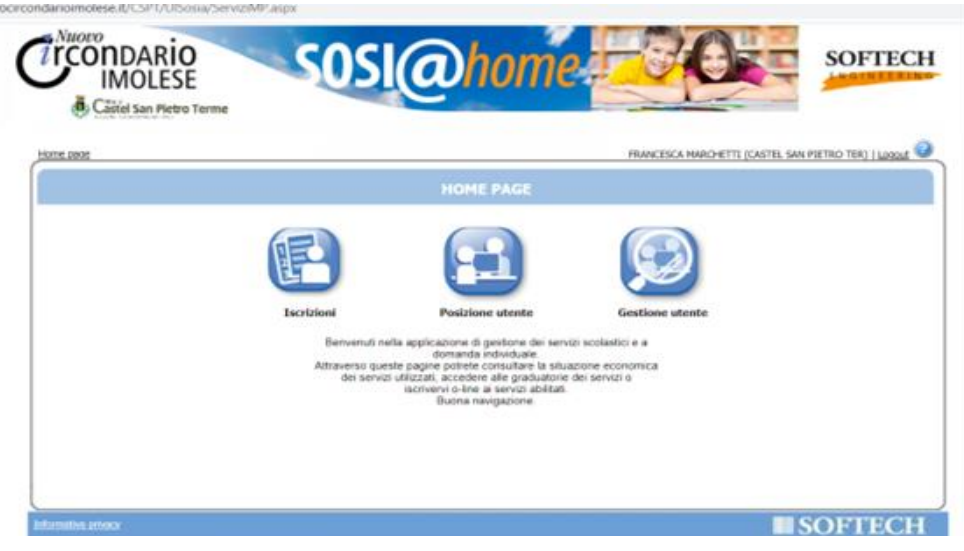

Cliccare su SERVIZI A GRADUATORIA - CONTRIBUTI

|                                     |                      | ISCRIZIONI       |                     |                  |
|-------------------------------------|----------------------|------------------|---------------------|------------------|
|                                     |                      | F                | 23                  |                  |
| Servizi a graduatoria<br>Contributi | Trasporto scolastico | Rinunce Hodliche | Conferma iscrizioni | Simulatore rette |

## Cliccare su NUOVA DOMANDA

(Se la domanda è già stata presentata, si vede riportata in questa pagina, quindi NON VA ripresentata)

|                        |                |                 | FRANCESCA MARCH | ETTI (CASTEL SAN PIETRO TER |
|------------------------|----------------|-----------------|-----------------|-----------------------------|
|                        |                |                 |                 |                             |
|                        | ELENCO DOMANDE | - FRANCESCA MAR | HETTI           |                             |
|                        | Nucua comanda  |                 |                 |                             |
|                        |                |                 |                 |                             |
| Nessuna domanda trova  | sta            |                 |                 |                             |
| Nessuna domanda trova  | rta            |                 |                 |                             |
| Nexana domanda trova   | eta:           |                 |                 |                             |
| Nexantia domanda trova | ata.           |                 |                 |                             |
| Nessuna domanda truva  |                |                 |                 |                             |
| Ressuma domanda towa   |                |                 |                 |                             |

scegliere il servizio: CONTRIBUTI Cliccare su CONTRIBUTO UTENZE 2023 e di seguito AVANTI in alto a destra

| > Farriburt > Kerzeph > Graduatoria > Donia              | enda 🔪 hithet 🔌 Paparenta 🔌 Partega 🔌 The bar action 🔪 Alagat 🎽 Explorer                                                                                                    | 0 0       |
|----------------------------------------------------------|----------------------------------------------------------------------------------------------------|-----------|
| tenziones la tua dorienda non el stata inditato. Prosegu | aire con la compliadore fino alfinotro.                                                                                                    | Parac 1.0 |
|                                                          | SCELTA SERVIZI E UTENTI                                                                                                    |           |
|                                                          | Richtedentes MARCHETTI FRANCESCA                                                                                                    |           |
|                                                          | Conductorio nel El ancido positi                                                                                                    | Avaint    |
| CONTRACT)                                                | CONCEPTING AND A CONCEPTING AND AND A CONCEPTING AND A CONCEPTING AND A CO |           |
| CONTRIENTO UTENZE 2022                                   |                                                                                                    |           |
|                                                          |                                                                                                    |           |
|                                                          |                                                                                                    |           |
|                                                          |                                                                                                    |           |
|                                                          |                                                                                                    |           |

## SI APRE LA SCHEDA Anagrafica

Indicare i componenti del nucleo anagrafico:

- mettere LA SPUNTA AZZURRA SUI COMPONENTI PRESENTI (le persone che non sono più presenti nel nucleo, lasciarle senza la spunta)
- nella colonna di sinistra SELEZIONARE IL RAPPORTO DI PARENTELA CON IL RICHIEDENTE (es. moglie, figlio, fratello, altro parente tipo suocera...)
- a fianco del NOME DEL RICHIEDENTE (cioè chi fa la domanda), cliccare a destra :UTENTE DEL SERVIZIO Cliccare su AVANTI in alto a destra

Se non fosse indicato qualche componente, aggiungerlo, cliccando su AGGIUNGI SOGGETTO e compilare.

| roigi > Lamilari > | Recippili > Graduatorie > 1      | Nemazida 🔪 latituli 🔪 Pagamente 🎾 Puert     | roosi 📏 Dichiarazioni 🏓 Alim              | art > Rim |                                  | <u> </u> | <u>.</u> |
|--------------------|----------------------------------|---------------------------------------------|-------------------------------------------|-----------|----------------------------------|----------|----------|
| Autenziones is tus | sumprus non el susta moltata, Pr | areguire suo la compliazione nno al moltro. |                                           |           |                                  |          | 1.0      |
|                    |                                  | COMPONENTT DOM                              | IANDA                                     |           |                                  |          |          |
|                    |                                  | componenti bon                              |                                           |           |                                  |          |          |
|                    |                                  | INSERTMENTO NUOVA DOMANDA (CONTI            | RIBUTO UTENZE 2022)                       |           |                                  |          |          |
|                    |                                  |                                             |                                           |           | ាកថា                             | etro 🗍 🦳 | -81      |
|                    | Soggetti indusi<br>nella domanda | Nome                                        | Relatore parentela<br>rispetto all'utente | Sei<br>de | icbonare<br>utente<br>I servizio |          |          |
|                    | 0                                | BERMARDI ORNELLA (26/83/1993)               | - Scegliere -                             | Y         | 0                                |          |          |
|                    | 23                               | CUPD EDOARDO (14(98(2013)                   | FEGLEO(FEGLEA                             | *         | 0                                |          |          |
|                    | 2                                | OUPO STEPANO (24/04/1873)                   | MARITO/MOGLIE                             | ~         | 0                                |          |          |
|                    | 2                                | CUPO SEBASTIANO (14/08/2014)                | FEGLEO/FEGLEA                             | ~         | 0                                |          |          |
|                    |                                  | MARCHETTI FRANCESCA (25/04/1878)            |                                           |           |                                  |          |          |
|                    |                                  | Andfund nueve sodo                          | etto                                      |           |                                  |          |          |
|                    |                                  | ingginnigt moved sogg                       |                                           |           |                                  |          |          |

# RECAPITI

Inserire la propria MAIL ed il NUMERO DI TELEFONO, oppure altri recapiti Cliccare su SI alle 3 proposte indicate AVANTI

|                  |                               |                                                                 |                                                  | Marchetti Prancesca (CASTE | L SAN PIETR |
|------------------|-------------------------------|-----------------------------------------------------------------|--------------------------------------------------|----------------------------|-------------|
| Yamilari > Becay | a non el stata inoltrata. Pro | stoanda 🔪 Estatuati 🔪 Paque<br>seguire con la compilazione fino | mento 🗲 Punteora ≥ Dichiarazioni 🤉<br>al'indiro. | Allegat > Illegalogo       | <u>.</u>    |
|                  |                               |                                                                 | A IMAY S                                         |                            |             |
|                  |                               |                                                                 | ECAPITI                                          |                            |             |
|                  |                               |                                                                 |                                                  |                            |             |
|                  |                               |                                                                 |                                                  |                            | Julearo     |
| RECAPITI         | PRINCIPALI                    |                                                                 | Lander Dummer                                    |                            |             |
| Mari este        | PUZO EPUSI [maiseca.step      | (an annista dall'Entel?                                         | Celutare 13480309637                             |                            |             |
| Vaci rice        | vere via mail comunicazion    | ni contabili (se previste dall'Ent                              | e- es, estrutto conto?)                          | SI O No                    |             |
| Vuol rice        | vere SMS per la gestione d    | el servizio (se previsti dall'Ente                              | 37                                               |                            |             |
| ALTRI REC        | CAPITI                        |                                                                 |                                                  |                            |             |
| 1D               | Tipologia                     | Recepto                                                         | Note                                             | Pref.                      |             |
|                  | Sceptere                      | v [                                                             |                                                  |                            |             |
|                  | Sceptere                      | v .                                                             |                                                  | 0                          |             |
|                  | Scephere                      | ×                                                               |                                                  | 0                          |             |
| _                |                               |                                                                 |                                                  |                            |             |
| _                | Sceptere                      | ×                                                               |                                                  |                            |             |
| -                | Scephere                      | Per proseguire occorr                                           | e aderire a tutte le elaborazioni                |                            |             |

Aprire uno alla volta le varie voci CLICCANDO SULLA FRECCIA BLU: sono i passaggi necessari per la compilazione della domanda NOTA BENE:

PRIMA DI CLICCARE SU AVANTI IN ALTO A DESTRA, COMPILARE TUTTE LE VOCI INDICATE DALLE FRECCE BLU

| PUNTEGGI                                                                             |                 |
|--------------------------------------------------------------------------------------|-----------------|
| NA DOMANDA 2740/2022 (CONTRIBUTO UTENZE 2022 - FRANCESCA MARCHETTI)                  | INSERTHENTO NUC |
| RESIDENZA                                                                            | 0               |
| CETTADDNANCA                                                                         | 0               |
| PAGAMENTE EFFETTUATE PER LE UTENZE RELATIVE ALDANNO 2022                             | 0               |
| PAGAMENTI EFFETTUATI PER LA TARI                                                     | 0               |
| DATI RELATIVI ALL'ISEE                                                               | 0               |
| DATE PER LA LIQUEDAZIONE DEL CONTRIBUTO                                              | 0               |
| DICHARD INFINE                                                                       | 0               |
| AL/TORIZZO                                                                           | 0               |
| ESONERIO (da compliare solo se si richiede l'assistenza degli operatiori dei Comune) | 0               |
| DOCLIMENTI ALLEGATI ALLA DOMANDA                                                     | 0               |

alla voce RESIDENZA, spuntare di essere residente a Castel San Pietro Terme SOLO nel caso il nucleo abbia cambiato residenza <u>nel corso del 2023</u>, indicare anche l'indirizzo della precedente residenza

|          | INSERIMENTO NUOVA DOMANDA 2740/2022 (CONT                                      | IRIBUTO UTENZE 2022 - FRANCESCA MARCHETTI) | Avar |
|----------|--------------------------------------------------------------------------------|--------------------------------------------|------|
| O        | RESIDENZA                                                                      |                                            |      |
| -        | Dichiaro di essere attualmente residente nel Comune di Castel San Pietr        | to Terme                                   |      |
|          | Dichiaro di aver cambiati nza nel corso del 2022                               |                                            |      |
|          | <ul> <li>Comune precedente</li> </ul>                                          | Bologna                                    |      |
| -        | indirizzo precedente resil                                                     | Via Milano 3                               |      |
| <b>9</b> | CITTADINANZA                                                                   |                                            |      |
| ••       | PAGAMENTI EFFETTUATI PER LE UTENZE                                             |                                            |      |
| •        | PAGAMENTI EFFETTUATI PER LA TARI                                               |                                            |      |
| •        | DATI RELATIVI ALL'ISEE                                                         |                                            |      |
| •        | DATI PER LA LIQUIDAZIONE DEL CONTRIBUTO                                        |                                            |      |
| •        | DICHIARO INFINE                                                                |                                            |      |
| •        | AUTORIZZO                                                                      |                                            |      |
| •        | ESONERO (da compilare solo se si richiede l'assistenza degli operatori del Com | une)                                       |      |
|          |                                                                                |                                            |      |

## Alla voce PAGAMENTI EFFETTUATI PER LE UTENZE RELATIVE ALL'ANNO 2022

- Spuntare la prima voce "I componenti del nucleo famigliare sono titolari delle seguenti utenze per l'immobile sito nel Comune di Castel San Pietro Terme presso cui il nucleo famigliare ha la residenza e ha effettuato i seguenti pagamenti nell'anno 2023" – REQUISITO INDISPENSABILE, NON SI DEVONO AVERE DEBITI TARI
- INDICARE ALMENO 1 UTENZA luce o gas per la quale si chiede il contributo.
- Di seguito vanno allegate le copie delle fatture e del relativo pagamento.

Si possono indicare fino a 10 pagamenti di utenze luce/gas 2023, oppure si può indicare già la somma complessiva dell'utenza luce e dell'utenza gas

|   |      | PUNTEGGI                                                                                                    |                                       |
|---|------|----------------------------------------------------------------------------------------------------|---------------------------------------|
|   |      | INSERIMENTO NUOVA DOMANDA 2740/2022 (CONTRIBUT                                                                                                    | TO UTENZE 2022 - FRANCESCA MARCHETTI) |
| 0 | RESI | IDENZA                                                                                                    |                                       |
| õ | CITT | ADINANZA                                                                                                    |                                       |
| õ | PAGA | AMENTI EFFETTI IATI PER LE LITENZE DEI ATIVE ALL'ANNO 2022                                                                                                    |                                       |
| • |      | I componenti del nucleo famigliare sono titolari delle seguenti utenze per l<br>firmobile sito nel Comune di Castel San Pietro Terme presso cui il nucleo<br>famisfane ha la residenza e ha effettuato i secuenti pacamenti nell'arroo 2022 |                                       |
|   |      | 1. utenza (indicare luce o gas)                                                                                                    | luce                                  |
|   |      | intestatario/a dell'utenza                                                                                                    | esempio MARIO ROSSI                   |
|   |      | importo della bolletta pagata (inserire solo il valore senza i punti ma solo<br>[eventuale virgola indicante decimali)                                                                                                    | 74,21                                 |
|   |      | 2. utenza (indicare luce o gas)                                                                                                    | GAS                                   |
|   |      | intestatario/a dell'utenza                                                                                                    | ESEMPIO LUISA BIANCHI                 |
|   |      | importo della bolletta pagata (inserire solo il valore senza i punti ma solo<br>l'eventuale virgola indicante decimali)                                                                                                    | 860,20                                |
|   | 2    | 3. utenza (indicare luce o gas)                                                                                                    | luca                                  |
|   |      | intestatario/a dell'utenza                                                                                                    | esempio MARIO ROSSI                   |
|   |      | importo della bolletta pagata (inserire solo il valore senza i punti ma solo<br>l'eventuale virgola indicante decimali)                                                                                                    | 124,90                                |
|   |      | 4. utenza (indicare luce o gas)                                                                                                    |                                       |
|   |      | intestatario/a dell'utenza                                                                                                    |                                       |
|   |      | importo della bolletta pagata (inserire solo il valore senza i punti ma solo<br>l'eventuale virgola indicante decimali)                                                                                                    |                                       |
|   |      | 5. utenza (indicare luce o gas)                                                                                                    |                                       |
|   |      | intestatario/a dell'utenza                                                                                                    |                                       |
|   |      | importo della bolletta pagata (inserire solo il valore senza i punti ma solo<br>l'eventuale virgola indicante decimali)                                                                                                    |                                       |
|   |      | 6. utenza (indicare luce o gas)                                                                                                    |                                       |

# In caso di BOLLETTE CONDOMINIALI, è

necessaria un'attestazione a

firma dell'Amministratore di condominio riportante l'importo dell'utenza condominiale accertata e/o presunta dovuta dal nucleo nell'anno 2023, la tipologia di utenza (gas naturale o energia elettrica), e l'attestazione che i pagamenti delle rate condominiali sono regolari, indicando l'importo versato relativo all'utenza oggetto del bando (es. spesa condominiale presunta per il nucleo xxxx per l'anno 2023 è di 2000 €, di cui 900€ per il gas. – quindi il gas è pari al 45%. Se ad oggi il sig. xxx ha già pagato rate condominiali pari a 1500€, la quota di gas pagata è pari al 45%, ovvero 675 €)

## Alla voce "PAGAMENTI EFFETTUATI PER LA TARI"

dichiarare di essere in regola con tutti i pagamenti TARI indicare (e di seguito allegare con il relativo pagamento) la fattura TARI 2023 con scadenza 30/09/2023

|   | INSERIMENTO NUOVA DOMANDA 2740/2022 (CONTRIBUTO UTENZE 2022 - FRANCESCA MARCHETTI)                                                                                                    |
|---|----------------------------------------------------------------------------------------------------|
| > | RESIDENZA                                                                                                    |
| > | CITIRDINARIA                                                                                                    |
| • | PAGAMENTI EFFETTUATI PER LE UTENZE RELATIVE ALUANNO 2022                                                                                                    |
| Ð | PAGAMENTI EFFETTUATI PER LA TARI                                                                                                    |
|   | bichiaro di esere in regola, alla data odema, con i TUTTI pagamenti dalla TAGI (andre nogli anei precedento) e fino al primo accorto 3022 con scadenca 50/06/2022, effictuato attevenos i seguente pagamenti Pagamento regolimente effettuato per il 1ª accorto TAGI 2022 e conguagito 2022 scadenca scadence 50/02/202 |
|   | Intestatario obbligazione TARI esempio MARIO ROSSI                                                                                                    |
|   | importo pagato (inserire solo il valore senza i punti ma solo l'eventuale virgola<br>indicante decimali)                                                                                                    |
| > | DATI RELATIVI ALL'ISEE                                                                                                    |
| • | DATI PER LA LIQUIDAZIONE DEL CONTRIBUTO                                                                                                    |
| • | DICHARO INFINE                                                                                                    |
| > | AUTORIZZO                                                                                                    |
| > | ESONERO (da compilare solo se si richiede l'assistenza degli operatori del Comune)                                                                                                    |
|   | DOCUMENTI ALLEGATI ALLA DOMANDA                                                                                                    |

## Alla voce ISEE,

indicare i dati relativi alla dichiarazione ISEE.

Il valore ISEE va indicato SENZA IL PUNTINO e con la virgola per i decimali (es. 16821,30)

ATTENZIONE: se si ha l'ISEE e si mettono i dati ISEE, NON VA SPUNTATA E INDICATA LA VOCE DELLA DSU.

La voce della DSU VA COMPILATA SOLO negli ultimi giorni precedenti la scadenza del bando (e quindi dal 9/11/2022) nel caso si abbia da pochi giorni presentata la dichiarazione ma non si ha ancora il calcolo ISEE da parte dell'INPS. Solo in tal caso CLICCARE L'ULTIMA VOCE e indicare la data

## Si ricorda che

- le condizioni anagrafiche (componenti nucleo, residenza...) devono essere aggiornate alla data di presentazione della domanda

- l'Attestazione ISEE non deve riportare delle Annotazioni da parte dell'INPS. In tal caso, prima di presentare la domanda, rifare l'ISEE in modo completo ed esatto, ed inserire la nuova dichiarazione

| Servizi > F.<br>Mttenzi | miliari 🔪 Recapiti 🕹 Graduatorie 🔈 Domanda 🔪 istituti 🔪 Pagamento 🔈 Punteggi 🔪 Dichiarazioni 🔪 Allegati 🔪 Riepilogo 🛛 👘 👘 📀 👔                                                                                                    |
|-------------------------|----------------------------------------------------------------------------------------------------|
|                         | PUNTEGGI                                                                                                    |
|                         | INSERIMENTO NUOVA DOMANDA 2760/2022 (CONTRIBUTO UTENZE 2022 - STEFANO CUPO)                                                                                                    |
| •                       | RESIDENZA                                                                                                    |
| <b>V</b>                | CITTADINANZA                                                                                                    |
| •                       | PAGAMENTI EFFETTUATI PER LE UTENZE RELATIVE ALL'ANNO 2022                                                                                                    |
| •                       | PAGAMENTI EFFETTUATI PER LA TARI                                                                                                    |
| ă                       | DATI RELATIVI ALL'ISEE                                                                                                    |
| ·                       | Dichiero di avere l'Attestazione ISE/ISEE 2022 aggiornata alle condizioni<br>≥ economichi //ecoil/invegatichi sel in ciclo alla dati a di reservazione della domanda<br>e con reddi ri calativi all'anno 2020, con un valore ISEE inferiore o uguale a euro<br>26.000,00 |
|                         | ✓ Valore ISEE 13410,20                                                                                                    |
|                         | ✓ Protocolo INPS-ISEE 2022                                                                                                    |
|                         | ☑ Data                                                                                                    |
|                         | (formato gg/mm/asaa): 30/04/2022                                                                                                    |
|                         | Presentazione DSU in data                                                                                                    |
| •                       | (formato gg/mm/aaaa):                                                                                                    |
| <b>V</b>                | DATI PER LA LIQUIDAZIONE DEL CONTRIBUTO                                                                                                    |
| <b>O</b>                | DICHIARO INFINE                                                                                                    |
| <b>O</b>                | AUTORIZZO                                                                                                    |
| •                       | ESONERO (da compilare solo se si richiede l'assistenza degli operatori del Comune)                                                                                                    |
| ē                       | DOCUMENTI ALLEGATI ALLA DOMANDA                                                                                                    |
| _                       |                                                                                                    |
|                         | <u>M</u>                                                                                                    |

# Alla voce DATI PER LA LIQUIDAZIONE DEL CONTRIBUTO

inserire il codice IBAN intestato al richiedente.

Nel caso non sia possibile, indicare i dati della persona intestataria del conto

|   | INSERIMENTO NUOVA DOMANDA 2740/2022 (CONTRIBUTO UTENZE 2022 - FRANCESCA MARCHETTI)                                                                                                 | Ava |
|---|----------------------------------------------------------------------------------------------------|-----|
| • | RESIDENZA                                                                                                    |     |
| • | CITTADINANZA                                                                                                    |     |
| • | PAGAMENTI EFFETTUATI PER LE UTENZE RELATIVE ALL'ANNO 2022                                                                                                    |     |
| • | PAGAMENTI EFFETTUATI PER LA TARI                                                                                                    |     |
| • | DATI RELATIVI ALL'ISEE                                                                                                    |     |
| Ð | DATI PER LA LIQUIDAZIONE DEL CONTRIBUTO                                                                                                    |     |
| - | In caso di concessione del contributo, chiedo che lo stesso venga vensato<br>mediante BONIPICO sul seguente conto comente postale/bancario il cui codoce<br>IBNN è                 | _   |
|   | intestato al sottosoritto                                                                                                    |     |
|   | Intestato alla seguente persona espressamente delegata a ciò, AUTORIZZANDO<br>TAmministrazione comunale ad accreditare il contributo concesso sul conto<br>connete a lei intestato |     |
|   | cognome e nome                                                                                                    | _   |
|   | codice fiscale                                                                                                    | _   |
|   | kuogo di nascita                                                                                                    | _   |
|   | data di nasota                                                                                                    |     |
|   | (formato gg/mm/aaaa):                                                                                                    |     |
|   | ottà di residenza                                                                                                    | _   |
|   | indirizzo di residenza                                                                                                    | _   |
|   | DICHIADO INFINE                                                                                                    |     |

Compilare le dichiarazioni e le autorizzazioni finali, spuntando sulle voci

NON COMPILARE LA VOCE "ESONERO" serve solo nel caso la domanda venga presentata con l'assistenza dell'ufficio comunale preposto!

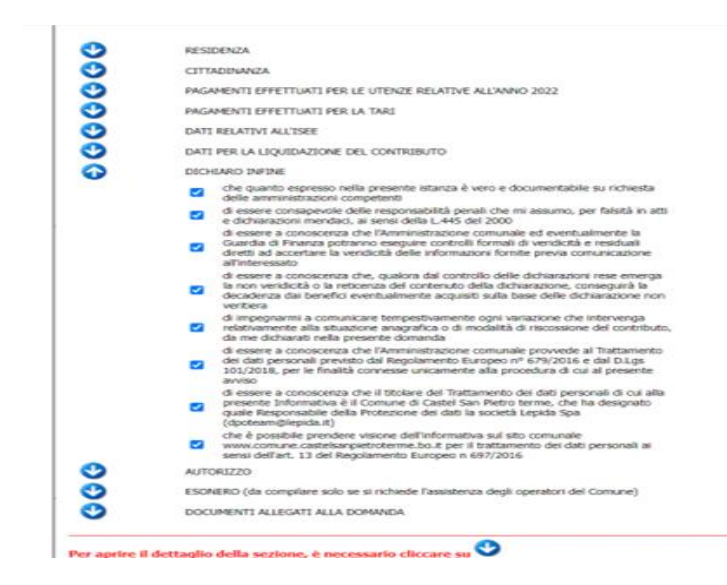

## Alla voce DOCUMENTI ALLEGATI:

è necessario inserire:

- le copie delle **bollette delle utenze luce gas** indicate e dei relativi pagamenti (il contributo viene calcolato sulla base delle bollette pagate, dichiarate e allegate)

- la copia della TARI 2023 acconto con scadenza 30/09/2023 e del relativo pagamento

- Permesso di soggiorno per cittadini extracomunitari (o richiesta di rinnovo)

La carta di identità va inserita solamente nel caso la domanda venga presentata con l'assistenza dell'ufficio comunale preposto (Chi presenta la domanda autonomamente, accerta la propria identità mediante lo spid caricato inizialmente)

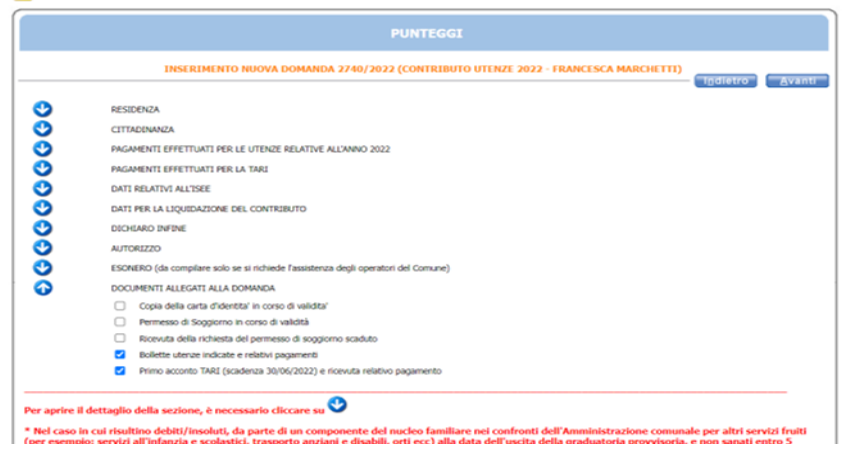

Dopo aver compilato tutte le voci: - verificare che di fianco alle frecce

azzurre non ci siano delle "X" ROSSE. In tal caso riaprire e verificare cosa non è stato compilato correttamente

- Cliccando sulla X viene spiegato l'errore riscontrato
- cliccare su AVANTI in alto a destra

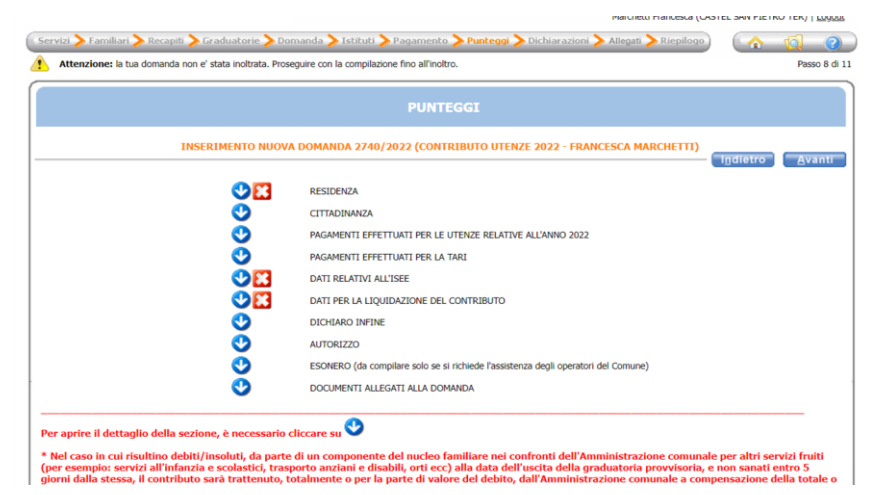

#### ALLEGATI

Si apre la possibilità di allegare gli allegati dichiarati:

Cliccare su NUOVO (in alto)

scrivere nella DESCRIZIONE: DI CHE ALLEGATI SI TRATTA (es. utenze luce )

scegliere da TIPO DI ALLEGATI la voce che serve (quelle relative alle utenze e alla tari sono in fondo all'elenco) Anche in questo caso, in caso di scansione complessiva della documentazione, è possibile fare un unico grande file con tutti i documenti e scegliere una voce.

|               |                             | Carta d'identità                                                                                                    | -                                                             |
|---------------|-----------------------------|----------------------------------------------------------------------------------------------------|---------------------------------------------------------------|
|               | INSERIMEN                   | Cert iscrizione istituto/Facoltà privato/a<br>Cert obbligo di frequenza istituto/Facoltà<br>Certificato di gravidanza<br>Certificato di sabilità del minore (Ausi)                                     | ZE 2022 - FRANCESCA MARCHETTI)                                |
|               |                             | Certificato per il genitore alfetto da handicap<br>Certificato per invalidità superiore al 75%<br>Certificazione disabilità del minore convivente<br>Copia 1ºacconto Tari 2022 con scadenza 30/06/2022 | Apri documento                                                |
|               | ik.                         | Dichiarazione Isee<br>Documentazione iscrizione ag int / coll                                                                                                    |                                                               |
|               | 1D                          | Documentazione relativa alla locazione della casa                                                                                                    |                                                               |
|               | Descrizione                 | Documentazione relativa all'acquisto di abitazione<br>Documentazioneassenza prolungata per lavoro<br>Foto tessera<br>Mandata administrazione addebite (FDA F.O.D.                                      |                                                               |
|               | Documento                   | Pagamento bollette utenze con scadenza 2022<br>Permesso di songiorno in corso di validità                                                                                                    |                                                               |
|               | Data inserimento            | Ricevuta pagamento 1ºacconto Tari 2022<br>Ricevuta rinnovo permesso di soggiorno                                                                                                    | *                                                             |
|               | Tipo allegato               | Scegliere tipo allegato                                                                                                    | ~                                                             |
|               |                             | Scegli file Nessun file selezionato                                                                                                    | THE DECIMIENCY                                                |
| LIGATORI<br>I | O ALLEGARE ALMENO 1 R       | ICEVUTA DI PAGAMENTO RELATIVA ALLE BOLLETTI                                                                                                    | E PER LE UTENZE E LA RICEVUTA DI PAGAMENTO DELL'ACCONT        |
| nzione: ins   | serire preferibilmente file | in formato .pdf. In alternativa allegare file in forma                                                                                                    | to immagine (.jpg) a bassa risoluzione (non superare 1 Mega p |
|               |                             |                                                                                                    |                                                               |
| inserire un   | allegato:                   |                                                                                                    |                                                               |
|               |                             |                                                                                                    |                                                               |

| INSERIMENTO N                                                  | IUOVA DOMANDA 2740/2022 (CONTRIBUTO UTENZE 2022 - FRANCESCA MARCHETTI)                        | ndietro    | Avanti   |
|----------------------------------------------------------------|-----------------------------------------------------------------------------------------------|------------|----------|
|                                                                | Nuovo Modella Canana Salva Annulla Apridocamento                                              | Daletto    | Avenu    |
| ID                                                             |                                                                                               |            |          |
| Descrizione                                                    | bollette luce pagate                                                                          | 6          |          |
| Documento                                                      |                                                                                               |            |          |
| Data inserimento                                               |                                                                                               |            |          |
| Tipo allegato                                                  | Pagamento bollette utenze con scadenza 2022 V                                                 |            |          |
|                                                                | Carica documento<br>Scegli file Nessun file selezionato                                       |            |          |
| OBBLIGATORIO ALLEGARE ALMENO 1 RICE<br>TARI                    | /UTA DI PAGAMENTO RELATIVA ALLE BOLLETTE PER LE UTENZE E LA RICEVUTA DI PAGAM                 | ENTO DELL  | ACCONTO  |
| Attenzione: inserire preferibilmente file in fo<br>ogni file). | ormato .pdf. In alternativa allegare file in formato immagine (.jpg) a bassa risoluzione (non | superare 1 | Mega per |
| Per inserire un allegato:                                      |                                                                                               |            |          |

cliccare SCEGLI IL FILE (in basso) caricare il file (immagine o pdf dei documenti da allegare – **Dimensione file non superiore ad 1MB**) cliccare su CARICA DOCUMENTI cliccare su SALVA in alto

viene mostrata una tabella con l'elenco dei documenti allegati Cliccare su AVANTI

Esce il **RIEPILOGO** di tutti i dati inseriti. Verificare se sono corretti Cliccare su INOLTRA per inoltrare la domanda

| Servisi > Tamilari > Recepti > Graduatoris > Domanda > Istibui > Pagamenta > Punt egg > Dichiaracioni > Ategat > Regelogo<br>Attenzione: Is ha domanda non el stata inoltata. Proseguire con la compliazore fino all'indito. Passo 11 di 11 |                              |                                                |                             |  |  |  |  |
|----------------------------------------------------------------------------------------------------|------------------------------|------------------------------------------------|-----------------------------|--|--|--|--|
| RIEPILOGO                                                                                                    |                              |                                                |                             |  |  |  |  |
| INSERIMENTO NUOVA DOMANDA 2740/2022 (CONTRIBUTO UTENZE 2022 - FRANCESCA MARCHETTI)                                                                                                    |                              |                                                |                             |  |  |  |  |
| Protocolla domanda                                                                                                    |                              |                                                | illineno mõina              |  |  |  |  |
| amiliari                                                                                                    |                              |                                                |                             |  |  |  |  |
| UPO EDOARDO                                                                                                    | FIGLIO/FIGLIA                |                                                |                             |  |  |  |  |
| JUPO STEFANO                                                                                                    | MARITO/MOGLIE                |                                                |                             |  |  |  |  |
| UPO SEBASTIANO                                                                                                    | FIGLIO/FIGLIA                |                                                |                             |  |  |  |  |
| (ARCHETTI HRANCESCA                                                                                                    |                              |                                                |                             |  |  |  |  |
| iraduatorie<br>ONTRIBUTO UTENZE 2022                                                                                                    |                              | -                                              |                             |  |  |  |  |
| unteggi<br>ESIDENZA<br>Dichiaro di essere attualmente residente nel Comune di Castel San Pietro Terme                                                                                                    |                              |                                                |                             |  |  |  |  |
| ITTADINANZA<br>Cittadino italiano o di uno stato dell'Unione Europea                                                                                                    |                              |                                                |                             |  |  |  |  |
| KGAMENTI EFFETTUATI PER LE UTENZE RELATIVE ALL'ANNO 2022<br>I componenti del nucleo famigiare sono titolari delle seguenti utenze per l'immobile sito nel<br>eguenti pagamenti nell'anno 2022                                               | Comune di Castel San Piet    | ro Terme presso cui il nucleo famigliare ha la | residenza e ha effettuato i |  |  |  |  |
| 1. utenza (indicare luce o gas)- luce                                                                                                    |                              |                                                |                             |  |  |  |  |
| intestatario/a dell'utenza- esempio MARIO ROSSI                                                                                                    |                              |                                                |                             |  |  |  |  |
| importo della bolletta pagata (inserire solo il valore senza i punti ma solo l'eventuale vin                                                                                                    | gola indicante decimali)- 74 | 4,21                                           |                             |  |  |  |  |
| 2. utenza (indicare luce o gas)- GAS                                                                                                    |                              |                                                |                             |  |  |  |  |
| intestatario/a dell'utenza- ESEMPIO LUISA BIANONI                                                                                                    |                              |                                                |                             |  |  |  |  |
| importo della bolletta pagata (inserire solo il valore senza i punti ma solo l'eventuale vingola indicante decimali)- 860,20                                                                                                    |                              |                                                |                             |  |  |  |  |

dopo aver inoltrato la domanda, è possibile stamparla, se interessa. TENERE IL NUMERO DI DOMANDA DI RIFERIMENTO indicato in alto (scritta arancione) cliccare su OK

| LA DOMANDA E' INOLTRA | ATA CORRETTAMENTE |
|-----------------------|-------------------|
|-----------------------|-------------------|

| Sosion home                                                                    | SOFTECH                            |  |  |  |  |
|--------------------------------------------------------------------------------|------------------------------------|--|--|--|--|
| Mer clube continues of Marchetti Francesco                                     | a (CASTEL SAN PIETRO TER)   Logout |  |  |  |  |
|                                                                                |                                    |  |  |  |  |
| STAMPA DOMANDA                                                                 |                                    |  |  |  |  |
| CONSULTAZIONE DOMANDA 2740/2022 (CONTRIBUTO UTENZE 2022 - FRANCESCA MARCHETTI) | (OK)                               |  |  |  |  |
| La domanda 2740/2022 e' stata correttamente inoltrata                          |                                    |  |  |  |  |
| Stampa la domanda                                                              |                                    |  |  |  |  |
|                                                                                |                                    |  |  |  |  |
|                                                                                |                                    |  |  |  |  |
|                                                                                |                                    |  |  |  |  |
|                                                                                |                                    |  |  |  |  |
|                                                                                | <b>SOFTECH</b>                     |  |  |  |  |

# ATTENZIONE

Nel caso gli allegati inseriti siano troppo pesanti, tali da superare il massimo consentito per inviare la domanda all'indirizzo comunale di protocollo (procedura automatica), è possibile che vi esca questo messaggio:

La domanda e' stata correttamente inoltrata. Si è però verificato un errore nell'invio della ricevuta, la preghiamo di contattare l'ufficio.

Ciò significa che il programma ha salvato la vostra domanda, ma all'ufficio protocollo non risulta. Per tale motivo si chiede di telefonare ai numeri 0516954124/198 oppure mandare una mail all'ufficio <a href="mailto:spg@comune.castelsanpietroterme.bo.it">spg@comune.castelsanpietroterme.bo.it</a> indicando il nome intestatario della domanda, così da poter estrapolare manualmente la domanda e permettere la protocollazione corretta.